# Niagara Health System

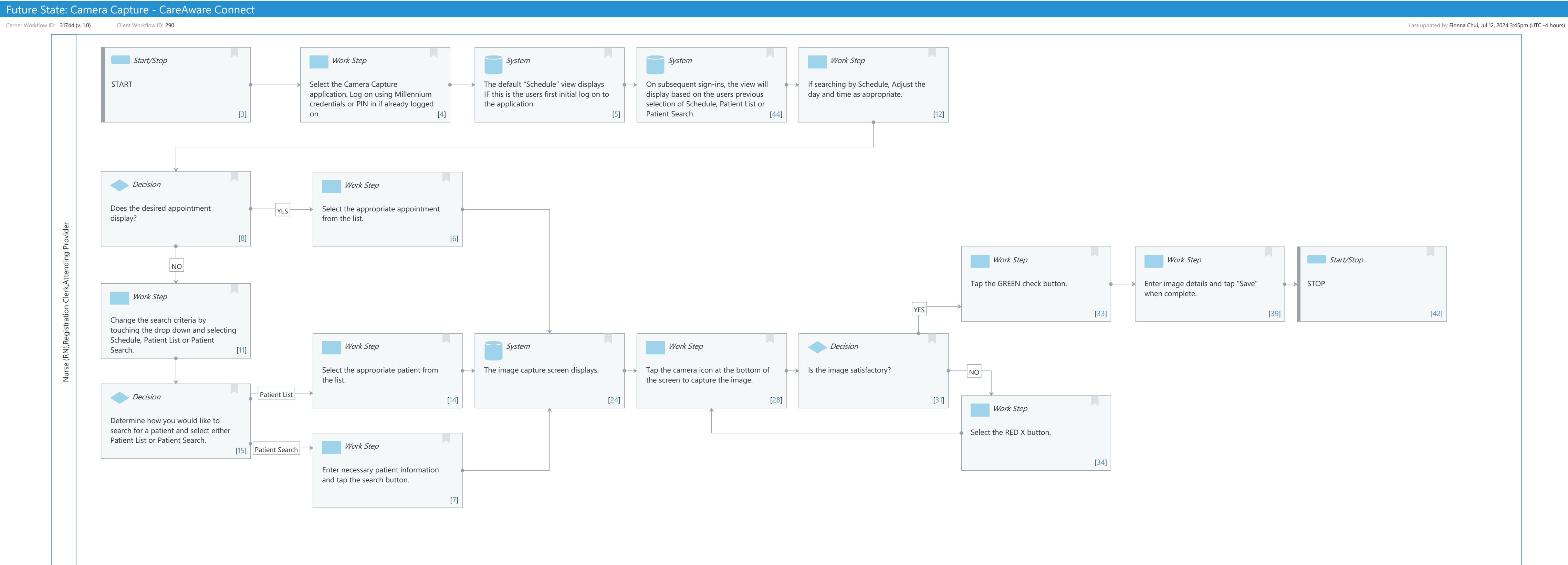

# Future State: Camera Capture - CareAware Connect

Cerner Workflow ID: 31744 (v. 1.0) Client Workflow ID: 290

Oct 11, 2024

# **Workflow Details:**

Workflow Name:Camera Capture - CareAware ConnectWorkflow State:Future StateWorkstream:Ongoing Assessment and TreatmentVenue:Acute CareEmergency MedicineCritical CarePerioperativeAmbulatoryClient Owner:Cerner Owner:

Standard: Yes Related Workflow(s): Tags:

## **Workflow Summary:**

Service Line:

Related Solution(s):Camera Capture<br/>CareAware ConnectProject Name:Niagara Health System:OPT-0297674:NIAG\_CD Niagara HIS RFPTestBuilder Script(s):Cerner Workflow ID:Cerner Workflow ID:31744 (v. 1.0)Client Workflow ID:290Workflow Notes:Introduced By:Validated By:WS 8

## Swim Lane:

Role(s): Nurse (RN) Registration Clerk Attending Provider

Department(s):

Security Position(s): Ambulatory - RN/LPN Emergency Medicine - Nurse Emergency Medicine - Registration Clerk Nurse Nurse - Wound Care Patient Care Tech Physician - Hospitalist Registration - Clerk

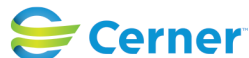

#### Future State: Camera Capture - CareAware Connect

Cerner Workflow ID: 31744 (v. 1.0) Client Workflow ID: 290

Last updated by Fionna Chui, Jul 12, 2024 3:45pm (UTC -4 hours)

# Start/Stop [3]

Description: START

# Work Step [4]

Description: Select the Camera Capture application. Log on using Millennium credentials or PIN in if already logged on.

## System [5]

Description: The default "Schedule" view displays IF this is the users first initial log on to the application.

## System [44]

Description: On subsequent sign-ins, the view will display based on the users previous selection of Schedule, Patient List or Patient Search.

#### Work Step [12]

Description: If searching by Schedule, Adjust the day and time as appropriate.

#### **Decision** [8]

Description: Does the desired appointment display?

#### Work Step [6]

Description: Select the appropriate appointment from the list.

#### Work Step [33]

Description: Tap the GREEN check button.

## Work Step [39]

Description: Enter image details and tap "Save" when complete.

## Start/Stop [42]

Description: STOP

## Work Step [11]

Description: Change the search criteria by touching the drop down and selecting Schedule, Patient List or Patient Search.

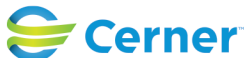

# Future State: Camera Capture - CareAware Connect

Cerner Workflow ID: 31744 (v. 1.0) Client Workflow ID: 290

Last updated by Fionna Chui, Jul 12, 2024 3:45pm (UTC -4 hours)

# Work Step [14]

Description: Select the appropriate patient from the list.

# System [24]

Description: The image capture screen displays.

# Work Step [28]

Description: Tap the camera icon at the bottom of the screen to capture the image.

## Decision [31]

Description: Is the image satisfactory?

## **Decision** [15]

Description: Determine how you would like to search for a patient and select either Patient List or Patient Search.

## Work Step [34]

Description: Select the RED X button.

# Work Step [7]

Description: Enter necessary patient information and tap the search button.

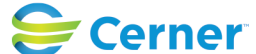